# **Configure Webex Connect Email Asset with Open Authorization**

## Contents

Introduction Reason to use OAuth 2.0 Prerequisites Requirements Components Used Configure Step 1: Create a Project on Google Developer Console Step 2: Configure OAuth Consent Step 4. Create OAuth Credentials

### Introduction

This document describes the steps to configure an Email asset with Open Authorization (OAuth 2.0).

Contributed by Anuj Bhatia and Bhushan Suresh, Cisco TAC Engineer.

## Reason to use OAuth 2.0

Google has deprecated the **Less secure app access** feature and this requires configuration of the Email Asset with OAuth 2.0 for Authentication for use with Third-party Apps, such as Webex connect.

## Prerequisites

#### Requirements

Cisco recommends that you have knowledge of these topics:

- Webex Contact Center (WxCC) 2.0
- Webex connect portal with Email flows configured

#### **Components Used**

The information in this document is based on these software versions:

• WxCC 2.0

The information in this document was created from the devices in a specific lab environment. All of the devices used in this document started with a cleared (default) configuration. If your network is live, ensure that you understand the potential impact of any command.

## Configure

#### Step 1: Create a Project on Google Developer Console

Please follow the steps to create a Google project

#### Step 2: Configure OAuth Consent

1. Choose InternalOr Externalas required.

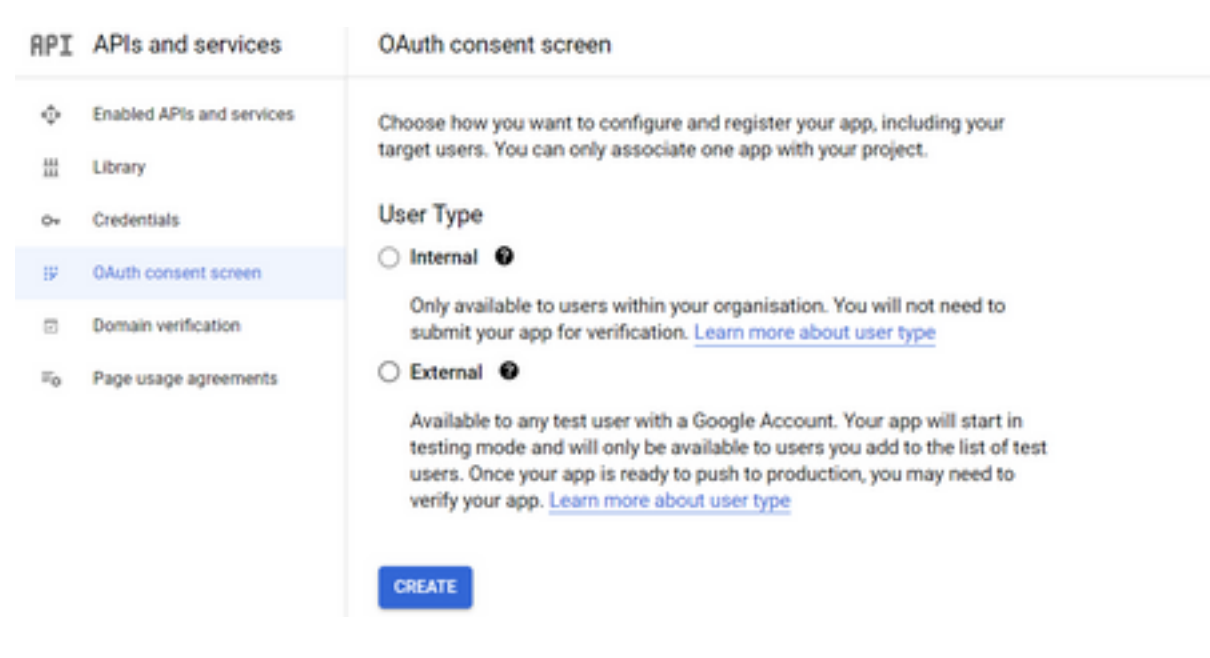

2. Click Create.

3. Enter the User Support Email which is the Email ID associated on the Asset.

// On the Asset:

| bhusuresIMIEmail                                        |  |
|---------------------------------------------------------|--|
|                                                         |  |
| EMAIL ID                                                |  |
| EMAIL ID<br>bhusuresimi@gmail.com<br>FORWARDING ADDRESS |  |

Note: Emails sent to the asset email ID will be forwarded to this address.

#### // On the Google Console:

| =       | Google Cloud Platform   | 💲 IMIOAuth 👻                                                                                                    |
|---------|-------------------------|----------------------------------------------------------------------------------------------------|
| API     | APIs & Services         | Edit app registration                                                                                                    |
| ¢       | Enabled APIs & services | 1 OAuth consent screen — 🙆 Scopes — 🚯 Test users — 🚳 Summary                                                                                                    |
| ш<br>0+ | Credentials             | App information                                                                                                    |
| 19      | OAuth consent screen    | This shows in the consent screen, and helps end users know who you are and contact<br>you                                                                                                    |
|         | Domain verification     | App name *                                                                                                    |
| -Q      | r age oadge agreenrenta | The name of the app asking for consent                                                                                                    |
|         |                         | bhusuresimi@gmail.com                                                                                                    |
|         |                         | For users to contact you with questions about their consent                                                                                                    |
|         |                         | App logo BROWSE                                                                                                    |
|         |                         | Upload an image, not larger than 1MB on the consent screen that will help users recognize<br>your app. Allowed image formats are JPG, PNG, and BMP. Logos should be square and<br>120px by 120px for the best results. |

**Note**: Please make sure you are logged in with the Email ID associated with the Asset or the **User Support Email** does not show the the email in the drop-down list.

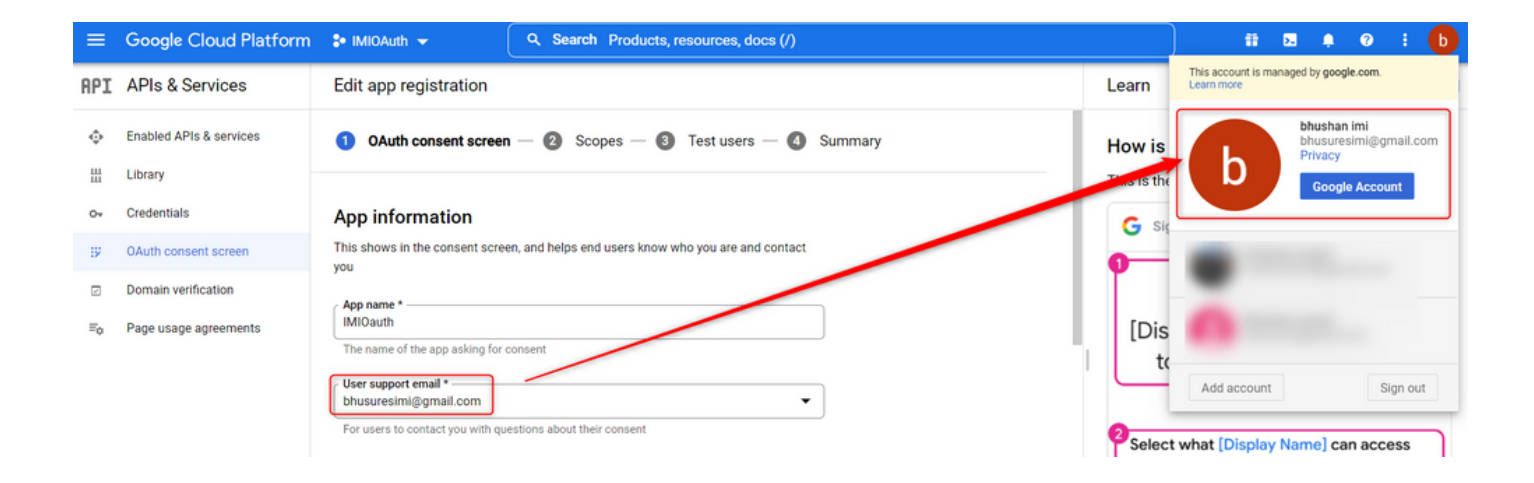

4. Enter the Authorized Domain as the Webex connect domain as shown:

#### Authorized domains @

When a domain is used on the consent screen or in an OAuth client's configuration, it must be pre-registered here. If your app needs to go through verification, please go to the <u>Google Search</u> <u>Console</u> to check if your domains are authorized. <u>Learn more</u> about the authorized domain limit.

| r | Authorized domain 1 * |
|---|-----------------------|
|   | imiconnect.io         |
| L |                       |

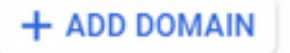

5. Enter Save and Continue and under Test users enter the same user email as the User Support Email.

# Edit app registration OAuth consent screen Scopes 3 Test users 4 Summary

#### Test users

While publishing status is set to "Testing", only test users are able to access the app. Allowed user cap prior to app verification is 100, and is counted over the entire lifetime of the app. Learn more

| + ADD USERS                            |   |
|----------------------------------------|---|
| Tilter Enter property name or value    | 0 |
| User information bhusuresimi@gmail.com |   |
| SAVE AND CONTINUE CANCEL               |   |

6. Enter Save and Continue and go Back to the Dashboard.

#### Step 4. Create OAuth Credentials

1. Navigate to Credentials > Create credentials and select OAuth client ID.

| API | APIs and services         | Credentials               | + CREATE CREDENTIALS                                                                       |       |
|-----|---------------------------|---------------------------|--------------------------------------------------------------------------------------------|-------|
| ¢   | Enabled APIs and services | Create credentials to act | API key<br>Identifies your projucusing a simple API key to check quota and access          |       |
| #   | Library                   | A Remember t              | OAuth client ID<br>Requests user consent so that your app can access the user's data.      |       |
| •   | Credentials               |                           | Service account<br>Enables server-to-server, app-level authentication using robot accounts |       |
| 19  | OAuth consent screen      | API keys                  |                                                                                            |       |
| 2   | Domain verification       | Name Name                 | Help me choose<br>Asks a few questions to help you decide which type of credential to use  | Creat |
| ≡₀  | Page usage agreements     | No API keys to displa     | Asks a rew questions to help you decide which type of credential to use                    |       |
|     |                           | OAuth 2.0 Client IE       | )s                                                                                         |       |
|     |                           | Name Name                 |                                                                                            |       |
|     |                           | No OAuth clients to dis   | play                                                                                       |       |
|     |                           |                           |                                                                                            |       |

2. Create and enter the details:

#### Application Type: Web Application

Authorized JavaScript origins: WebEx Connect URL

Authorized redirect URIs: The callback URL (This URL can be found on the Email Asset page once Authentication Type as OAuth 2.0 is chosen.)

| ≡       | Google Cloud Platform                                                | 💲 IMIOAuth 👻                                                                                                    |
|---------|----------------------------------------------------------------------|----------------------------------------------------------------------------------------------------|
| API     | APIs & Services                                                      | ← Create OAuth client ID                                                                                                    |
| ≎<br>⊞  | Enabled APIs & services<br>Library                                   | A client ID is used to identify a single app to Google's OAuth servers. If your app runs on<br>multiple platforms, each will need its own client ID. See <u>Setting up OAuth 2.0</u> for more<br>information. Learn more about OAuth client types. |
| 0+      | Credentials                                                          | Application type *                                                                                                    |
| :><br>© | OAuth consent screen<br>Domain verification<br>Page usage agreements | Name * Web client 2 The name of your OAuth 2.0 client. This name is only used to identify the client in the console and will not be shown to end users.                                                                                            |
|         |                                                                      | The domains of the URIs you add below will be automatically added to your OAuth consent screen as authorized domains.                                                                                                    |
|         |                                                                      | Authorized JavaScript origins  For use with requests from a browser URIs 1* https://webexccwithwxcaspbx.imiconnect.io + ADD URI                                                                                                    |
|         |                                                                      | Authorized redirect URIs  For use with requests from a web server URIs 1 *  https://webexccwithwxcaspbx.imiconnect.io/callback  + ADD URI                                                                                                    |
| 41      |                                                                      | Note: It may take 5 minutes to a few hours for settings to take effect CREATE CANCEL                                                                                                    |

3. Copy the Client ID, Client Secret, and Download the JSON.

# OAuth client created

The client ID and secret can always be accessed from Credentials in APIs & Services

| 0          | OAuth access is restricted to the test users listed on your OAuth consent screen |    |
|------------|----------------------------------------------------------------------------------|----|
| Your Clier | nt ID                                                                            | ٦  |
| Your Clier | nt Secret                                                                        | ٦  |
| ± DOW      | INLOAD JSON                                                                      |    |
|            |                                                                                  | ок |

4. On Webex Connect, create an Asset (Under Asset > Apps > Configure New Application > Email) and enter the details:

| ASSET NAME ()                                                              |                                                       |
|----------------------------------------------------------------------------|-------------------------------------------------------|
| bhusuresIMIEmail                                                           | REGISTER TO WEBEX CC CONFIGURE OUTBOUND WEBHOOKS DOCS |
|                                                                            | and assigned to bhusures_INI_New_Integration          |
| EMAIL ID                                                                   |                                                       |
| bhusuresimi@gmail.com                                                      |                                                       |
| FORWARDING ADDRESS                                                         |                                                       |
| СОРУ                                                                       |                                                       |
| Note: Emails sent to the asset email ID will be forwarded to this address. |                                                       |
|                                                                            |                                                       |
| AUTHENTICATION TYPE                                                        |                                                       |
| OAuth 2.0 👻                                                                |                                                       |
| SMTP SERVER                                                                | IISERNAME                                             |
| smtp.gmail.com                                                             | bhusuresimi@gmail.com                                 |
| POPT                                                                       | SECIENTY                                              |
| 487                                                                        | SSL                                                   |
| CLIENT ID                                                                  | CLIENT SECRET                                         |
|                                                                            |                                                       |
| CALL BACK URL                                                              |                                                       |
| https://webexccwithwxcaspbx.imiconnect.io/callback                         | 6                                                     |
| AUTHORIZATION URL                                                          |                                                       |
| https://accounts.google.com/o/oauth2/auth                                  |                                                       |
| SCOPE                                                                      |                                                       |
| https://mail.google.com/                                                   |                                                       |
| ACCESS TOKEN URL                                                           |                                                       |
| https://oauth2.googleapis.com/token                                        |                                                       |
| REFRESH TOKEN URL                                                          |                                                       |
| https://oauth2.googleapis.com/token                                        |                                                       |
| GENERATE TOKEN                                                             |                                                       |

#### 5. Click Generate Token and you are redirect to the Gmail log in.

|                                                                            | bhusures_IMI_New_Integration                                                               |
|----------------------------------------------------------------------------|--------------------------------------------------------------------------------------------|
| EMAIL ID                                                                   | ⑤ Sign in - Google Accounts - [InPrivate] - Microsoft Edge — □ ×                           |
| bhusuresimi@gmail.com                                                      | https://accounts.google.com/o/oauth2/auth/oauthchooseaccount?client_id=8215 A <sup>N</sup> |
| FORWARDING ADDRESS<br>5fcf6cf5e57fb5d9410efd884845ed66@mail COPY           |                                                                                            |
| Note: Emails sent to the asset email ID will be forwarded to this address. | G Sign in with Google                                                                      |
| AUTHENTICATION TYPE<br>OAuth 2.0 *<br>SMTP SERVER<br>smtp.gmail.com        | Choose an account<br>to continue to imiconnect.io                                          |
| 587                                                                        | bhushan imi<br>bhusuresim(@gmail.com                                                       |
| CLIENT ID                                                                  | ② Use another account                                                                      |
| CALL BACK URL                                                              |                                                                                            |
| https://webexccwithwxcaspbx.imiconnect.io/callback                         |                                                                                            |
| AUTHORIZATION URL                                                          |                                                                                            |
| https://accounts.google.com/o/oauth2/auth                                  |                                                                                            |
| SCOPE                                                                      |                                                                                            |
| https://mail.google.com/                                                   |                                                                                            |
| ACCESS TOKEN URL                                                           |                                                                                            |
| https://oauth2.googleapis.com/token                                        |                                                                                            |
| REFRESH TOKEN URL                                                          |                                                                                            |
| https://oauth2.googleapis.com/token                                        | English (United States) - Help Privacy Terms                                               |
| GENERATE TOKEN                                                             |                                                                                            |

Note: The Access token and Refresh token are internally used by WebEx Connect to talk to Gmail.

| Generate Token                                                                                                    |                                                       |
|----------------------------------------------------------------------------------------------------|-------------------------------------------------------|
| Access Token                                                                                                    | Refresh Token                                         |
| and and additional to a serie of the state of the series of the series o | CORDONAL MALE AND AND AND AND AND AND AND AND AND AND |
| Validity                                                                                                    |                                                       |
| 3599                                                                                                    |                                                       |